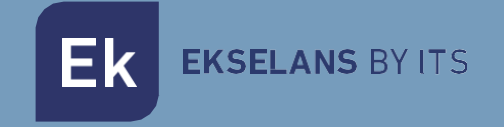

# MANUALE D'USO IPC M300 250019

# Internet via coassiale

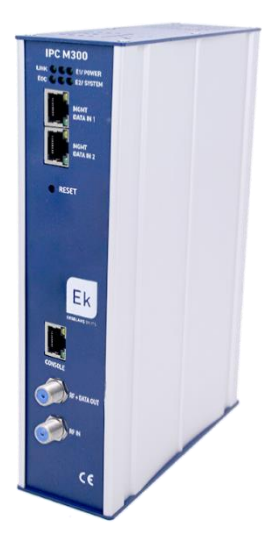

ITS Partner O.B.S S.L · Av. Cerdanyola 79-81 Local C 08172 Sant Cugat del Vallés · Barcelona (España) Phone: +34935839543 · info@ek.plus · www.ek.plus V03

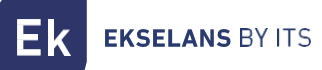

# INDICE

| PC M300                   | 3  |
|---------------------------|----|
| chema di installazione    | 3  |
| onnessione al IPC M300    | 4  |
| iterfaccia                | 5  |
| oC Manage                 | 5  |
| Canale utilizzato         | 6  |
| Auto VID                  | 6  |
| Lista CNU                 | 7  |
| Matrice dello schiavo1    | .0 |
| Matrice da applicare1     | .0 |
| Sincronizzare configurare | 11 |
| estión de dispositivo1    | 13 |
| F1                        | 13 |

# **IPC M300**

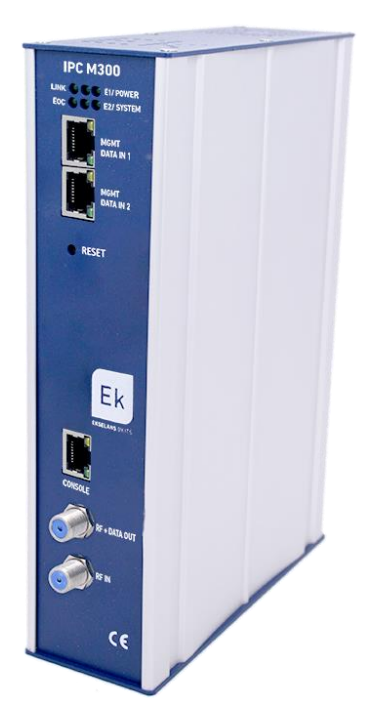

-LED: I LED indicano: LINK se ci sono dispositivi collegati, POWER se è presente corrente elettrica, EOC se il chip RF è corretto, SYSTEM dà lo stato del sistema. E1 ed E2 mostrano lo stato del traffico del DATA IN 1 e 2

-MGMT/DATA IN X: Questa Porta consente al traffico di internet di passare e di collegarsi al dispositivo mediante l'IP – 192.168.1.254.

-RESET: Ripristina il dispositivo alle impostazioni di fabbrica.

-CONSOLE: Connessione seria per collegarsi al dispositivo.

-RF: Uscita per mixare nell'installazione coassiale

# Schema di installazione

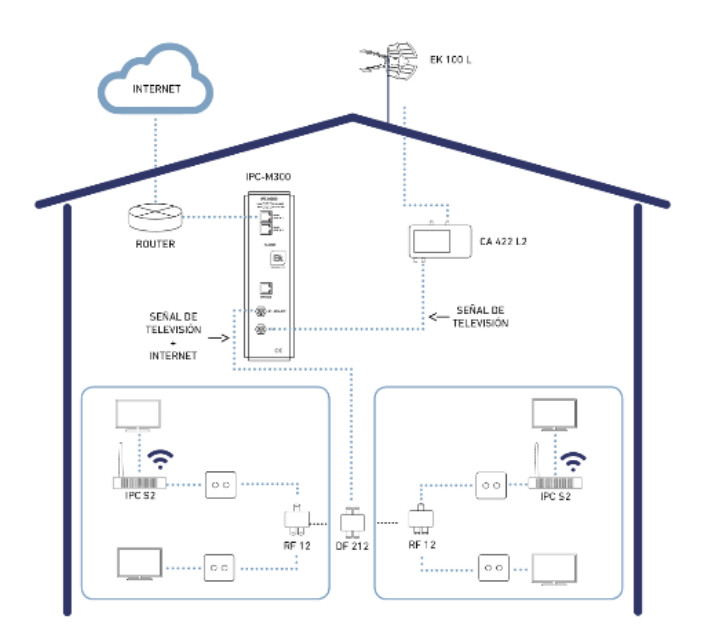

## Connessione al IPC M300

Per collegarsi all'IPC M300, seguire i seguenti passi:

 Collegarsi all'IPC M300 con un cavo di rete o mediante wireless. Configurare l'adattatore di rete del PC con un IP statico. Per agevolare la configurazione EK dispone dell' applicazione Ek NET Adapter, con la quale é possibile configurare facilmente l'adattatore di rete. Puoi scaricarlo gratuitamente su <u>https://ek.plus/software/;</u> nella nuova sezione "EK NET ADAPTER".

| Protocolo de Internet versión 4 (TCP/II                                                                               | Pv4) Properties X                                                   |
|----------------------------------------------------------------------------------------------------|---------------------------------------------------------------------|
| General                                                                                                    |                                                                     |
| You can get IP settings assigned autom<br>this capability. Otherwise, you need to<br>for the appropriate IP settings. | atically if your network supports<br>ask your network administrator |
| Obtain an IP address automatically                                                                                    | y                                                                   |
| • Use the following IP address:                                                                                       |                                                                     |
| IP address:                                                                                                    | 192 . 168 . 1 . 20                                                  |
| Subnet mask:                                                                                                    | 255.255.255.0                                                       |
| Default gateway:                                                                                                    |                                                                     |
| Obtain DNS server address autom                                                                                       | atically                                                            |
| • Use the following DNS server addr                                                                                   | esses:                                                              |
| Preferred DNS server:                                                                                                 |                                                                     |
| Alternative DNS server:                                                                                               |                                                                     |
| Validate settings upon exit                                                                                           | Advanced                                                            |
|                                                                                                    | OK Cancel                                                           |

- 1. Aprire un browser web e digitare la URL: http://192.168.1.254/
- 2. Il nome utente e la password sono admin / admin

# Interfaccia

| Ek<br>SELANS BY ITS         |                  |                                 |               |
|-----------------------------|------------------|---------------------------------|---------------|
|                             |                  | Host Info                       |               |
| EoC Manage<br>System Manage | Host Name        | EocMaster                       |               |
| Device Manage               | System Location  | DefaultsysLocation              |               |
| User Manage                 |                  |                                 | Apply Changes |
| Advanced Settings           |                  | Product Info                    |               |
| Logout                      | Product Name     | ANM8001H                        |               |
|                             | Base Mac         | 1c184a31c787                    |               |
|                             | System Name      | NMS1000                         |               |
|                             | Hardware Version | Version 1.0                     |               |
|                             | Bootrom Version  | V5                              |               |
|                             | Software Version | NMS1000 11.3.00(ODM), Rele      | ase(20616)    |
|                             | Uptime           | 1 days, 19 hours, 27 minites, 1 | 17 seconds    |

# **EoC Manage**

In questo menù è possibile gestire tutto ciò che riguarda gli slave / schiavi / dispositivi di utenti collegati all'unità master.

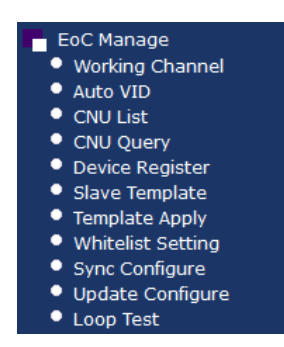

#### Canale utilizzato

Stabilisce la modalità di comunicazione da master a schiavo. Se si verificassero dei problemi al momento di vincolare lo schiavo con il master, la ragione potrebbe essere questa opzione.

Se sussistessero dei problemi, si può provare a inserire la seguente configurazione:

|         | Working Channel   |               |
|---------|-------------------|---------------|
| Port    | cah 0/2 🗸         |               |
|         |                   |               |
| Channel | All Tones ON(ATO) |               |
|         |                   | Apply Changes |

#### Auto VID

Qui si può stabilire automaticamente la VLAN per difetto per le varie porte del master.

|                 | Auto VID Setting |            |               |  |  |  |  |
|-----------------|------------------|------------|---------------|--|--|--|--|
| Enable          | Close            | •          |               |  |  |  |  |
|                 |                  |            |               |  |  |  |  |
| Port0 start VID | 1                | (1 - 4093) |               |  |  |  |  |
| Port0 end VID   | 1                | (1 - 4093) |               |  |  |  |  |
|                 |                  |            |               |  |  |  |  |
| Port1 start VID | 1                | (1 - 4093) |               |  |  |  |  |
| Port1 end VID   | 1                | (1 - 4093) |               |  |  |  |  |
|                 |                  |            |               |  |  |  |  |
| Port2 start VID | 1                | (1 - 4093) |               |  |  |  |  |
| Port2 end VID   | 1                | (1 - 4093) |               |  |  |  |  |
|                 |                  | -          |               |  |  |  |  |
| Port3 start VID | 1                | (1 - 4093) |               |  |  |  |  |
| Port3 end VID   | 1                | (1 - 4093) |               |  |  |  |  |
|                 |                  |            | Apply Changes |  |  |  |  |

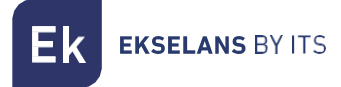

#### Lista CNU

Mostra tutti i dispositivi collegati al master.

|        | CNU List |                |            |      |                                  |                            |                                                |      |                     |               |              |        |             |          |
|--------|----------|----------------|------------|------|----------------------------------|----------------------------|------------------------------------------------|------|---------------------|---------------|--------------|--------|-------------|----------|
| selec  | ct       | All CNU 🔹      |            |      |                                  |                            |                                                |      |                     |               |              |        |             |          |
| Port   | TEI      | MAC            | Model      | Link | Dow<br>nStre<br>am<br>(Mbp<br>s) | UpStr<br>eam<br>(Mbp<br>s) | Avg<br>Atten<br>uatio<br>n/Car<br>rier(d<br>B) | Auth | Enable Templa<br>te | White<br>List | User<br>Name |        | Description | Action   |
| cab0/2 | 3        | 1c18.4a34.8383 | ANS5004WAC | 1    | 196                              | 0                          | 0.00                                           | YES  |                     | 4             |              |        |             | Mana Del |
| cab0/2 | 2        | 1c18.4a34.75cf | MSS5004W   | 1    | 255                              | 0                          | 0.00                                           | YES  |                     | 4             |              |        |             | Mana Del |
| unknow | 0        | 1c18.4a34.7f87 | MSS5004W   | ×    | 0                                | 0                          | 0                                              | YES  |                     | 4             |              |        |             | Mana Del |
|        |          |                |            |      |                                  |                            |                                                |      |                     |               | A            | pply t | template    | Cancel   |

Se è presente una matrice configurata, è possibile selezionare abilita matrice e poi applicare la stessa ai dispositivi che si vogliano configurare.

Se si vuole eseguire una configurazione individuale nella colonna Azione, inoltre, premere il tasto "Mana" per entrare nella configurazione dello schiavo.

#### Configurazione dello schiavo

Dopo aver premuto il tasto "Mana" si entra nello schiavo. Appariranno vari menù dai quali si possono ottenere diverse informazioni.

| c Status Other Status | MPDU   | Signal      | Edit        | Qos         | Update      | Sync | Manage | Advance |
|-----------------------|--------|-------------|-------------|-------------|-------------|------|--------|---------|
|                       |        |             | Basic       | Status      |             |      |        |         |
| MAC Address           | 1c18.4 | a34.8383    |             |             |             |      |        |         |
| Link Infomation       | Link U | р           |             |             |             |      |        |         |
| Device Type           | ANS5   | 004WAC      |             |             |             |      |        |         |
| System Version        | 2.0.18 | 332         |             |             |             |      |        |         |
| EoC Version           | INT74  | 00-MAC-7-1- | 7131-00-17- | 20131108-FI | NAL-QCA7411 | L-B  |        |         |
| UserName              |        |             |             |             |             |      |        |         |
| TelePhone             |        |             |             |             |             |      |        |         |
| Contact Address       |        |             |             |             |             |      |        |         |
| Description           |        |             |             |             |             |      |        |         |

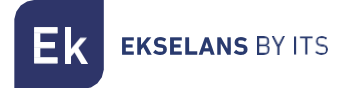

#### Segnale

Mostra i livelli del segnale RF dello schiavo.

|                              | Signal Statistics |                          |            |  |  |  |  |
|------------------------------|-------------------|--------------------------|------------|--|--|--|--|
| Rx Stats                     | Rx Stats          |                          |            |  |  |  |  |
| Pre-FEC Bit Error Rate:      | 0.000000%         | Dest PB CRC Error Rate:  | 0.000000%  |  |  |  |  |
| Available Margin:            | 0.000000%         | Avg Bits/Carrier         | 0.000000   |  |  |  |  |
| Avg SNR/Carrier:             | 0.00000dB         | Avg Attenuation/Carrier  | 0.000000dB |  |  |  |  |
| Avg Output<br>Power/Carrier: | 0.000000dBm/Hz    |                          |            |  |  |  |  |
| Tx Stats                     |                   |                          | ·          |  |  |  |  |
| Source PB CRC Error<br>Rate: | 0.000000%         | Avg Bits/Carrier         | 0.000000   |  |  |  |  |
| Avg SNR/Carrier:             | 0.00000dB         | Avg Attenuation/Carrier: | 0.000000dB |  |  |  |  |
| Avg Output<br>Power/Carrier: | 0.000000dBm/Hz    |                          |            |  |  |  |  |

#### Modifica

Consente di identificare lo schiavo e le sue informazioni fondamentali. Limita la larghezza di banda globale del dispositivo e, nella sezione Interfaccia, si possono aggiungere o configurare le interfacce desiderate.

|                  |           |           | <b>Basic Information</b> |   |               |
|------------------|-----------|-----------|--------------------------|---|---------------|
| MAC Address      | 1c18.4a34 | 4.75cf    |                          |   |               |
| User Name        |           |           |                          |   |               |
| Telephone        |           |           |                          |   |               |
| Contact Address  |           |           |                          |   |               |
| Description      |           |           |                          |   |               |
| Choose Template  | Custom    | •         |                          |   |               |
|                  |           |           | Cable Bandwith           |   |               |
| Uplink Limit     | 0         | Kbps      |                          |   |               |
| Downlink Limit   | 0         | Kbps      |                          |   |               |
|                  |           |           | MAC Address Limitir      | g |               |
| MAC Number Limit | 0         | ▼ (0 mear | ıs limit disabled)       |   |               |
|                  |           |           | NetWorks                 |   |               |
| Interface Name   |           |           | Port Map                 |   | Operate       |
| 1_INTERNET_R_V   | ID1       |           |                          |   |               |
|                  |           |           | Add                      |   |               |
|                  |           |           | LAN                      |   |               |
| LAN              |           |           |                          |   |               |
|                  |           |           | WLAN                     |   |               |
|                  |           |           | WLAN                     |   |               |
|                  |           |           |                          |   | Apply Changes |

I vari menù LAN, WLAN e se il dispositivo è AC il menù WI-FI 5G, si possono configurare le rispettive opzioni.

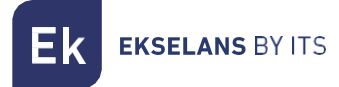

#### WAN

È possibile aggiungere più di una WAN, se si necessita usare più di un servizio, altrimenti si modificano quelle esistenti, stabilendo se il dispositivo funziona in modalità router o in modalità bridge. La WAN consente di stabilire anche una VLAN, nonché di selezionare le porte che si dovranno vincolare alla stessa per offrire il servizio.

ervizio.

|               | NetWorks Seeting                         |  |  |  |  |  |  |
|---------------|------------------------------------------|--|--|--|--|--|--|
| VLAN ID       | -1 (-1,1~4093), -1: mean not set VLAN ID |  |  |  |  |  |  |
| 802.1p        | 0                                        |  |  |  |  |  |  |
| Internet Name | INTERNET V                               |  |  |  |  |  |  |
| Service Mode  | Route <b>T</b>                           |  |  |  |  |  |  |
| Enable NAT    |                                          |  |  |  |  |  |  |
| Link Type     | DHCP T                                   |  |  |  |  |  |  |
| PortMap       | LAN1 LAN2 LAN3 LAN4                      |  |  |  |  |  |  |
|               | Apply Changes Cancel                     |  |  |  |  |  |  |

#### LAN

|                    |                                                                                                    | LAN   | l Settings          |                |          |                 |  |
|--------------------|----------------------------------------------------------------------------------------------------|-------|---------------------|----------------|----------|-----------------|--|
| IP Address         | 192.168.1.1                                                                                                    | Note: | change the IP, will | l change the I | P pool   |                 |  |
| Subnet Mask        | 255.255.255.0                                                                                                    | [     |                     |                |          |                 |  |
| DHCP Server Enable | <ul> <li>Image: A start of the start of the start of</li></ul> |       |                     |                |          |                 |  |
|                    |                                                                                                    | DH    | ICP List            |                |          |                 |  |
| Network type       | Start IP                                                                                                    |       | End IP              |                | Leasetim | ie (1~24 hours) |  |
| STB                | 192.168.1.10                                                                                                    |       | 192.168.1.20        |                | 12       |                 |  |
| Phone              | 192.168.1.30                                                                                                    | [     | 192.168.1.40        |                | 12       |                 |  |
| Camera             | 192.168.1.50                                                                                                    |       | 192.168.1.60        |                | 12       |                 |  |
| Computer           | 192.168.1.70                                                                                                    | [     | 192.168.1.80        |                | 12       |                 |  |
| DNS Settings       |                                                                                                    |       |                     |                |          |                 |  |
| Manual DNS         |                                                                                                    |       |                     |                |          |                 |  |
|                    |                                                                                                    |       |                     | Apply Ch       | anges    | Cancel          |  |

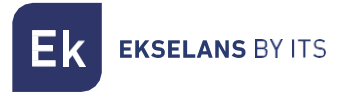

#### WLAN

In questa sezione è possibile configurare fino a 4 SSID, con i rispettivi parametri.

|                   | Wireless Settings                                        |  |  |  |  |  |
|-------------------|----------------------------------------------------------|--|--|--|--|--|
| Enable Wireless   | ×                                                        |  |  |  |  |  |
|                   | Basic Settings                                           |  |  |  |  |  |
| Network Type      | 802.11b/g/n Mixed 🔻                                      |  |  |  |  |  |
| Channel           | 6 🔻                                                      |  |  |  |  |  |
| Channel Bandwidth | 20 • MHZ                                                 |  |  |  |  |  |
| Rate              | Auto  (The rate in bracket is for doubule antennas)      |  |  |  |  |  |
| Tx Power          | 100% •                                                   |  |  |  |  |  |
| Guard Interval    | Short T                                                  |  |  |  |  |  |
| Country Code      | China                                                    |  |  |  |  |  |
|                   | Security Settings                                        |  |  |  |  |  |
| SSID Index        | SSID1                                                    |  |  |  |  |  |
| SSID              | RL-SSID1                                                 |  |  |  |  |  |
| Enable SSID       | ×                                                        |  |  |  |  |  |
| Hidden SSID       |                                                          |  |  |  |  |  |
| AP Isolation      |                                                          |  |  |  |  |  |
| Encrypt Type      | WPA-PSK T                                                |  |  |  |  |  |
| WPA Cipher        | AES T                                                    |  |  |  |  |  |
| WPA Key           | the length of key is no less than 8 and no more than 64. |  |  |  |  |  |
|                   | Security Settings                                        |  |  |  |  |  |

Dopo aver terminato le modifiche, si applicheranno i cambi.

#### Matrice dello schiavo

Qui è possibile configurare la matrice generale da applicare ai dispositivi.

La sezione precedente descrive chiaramente come applicare una matrice e i vari elementi che la compongono.

#### Matrice da applicare

Per difetto, la matrice è disattivata "chiusa"; se si volesse utilizzare la matrice, configurarla come "aperta".

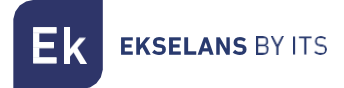

#### Sincronizzare configurare

Quest'opzione descrive l'indirizzo di configurazione.

| Set Sync Direction                                       |                        |               |  |
|----------------------------------------------------------|------------------------|---------------|--|
| Sync Direction (only valid for registered gateway slave) | from master to salve 🔻 |               |  |
|                                                          |                        | Apply Changes |  |
|                                                          |                        | Apply Changes |  |

Da master a schiavo: Come indica il nome, la configurazione che prevale è quella del master sullo schiavo.

Da schiavo a master: La configurazione che prevale, in questo caso, è quella dello schiavo. Questa modalità si utilizza quando si prevede di non usare il master.

| Auto Sync         |            |                     |               |  |  |  |
|-------------------|------------|---------------------|---------------|--|--|--|
| Enable Auto Sync  | Enable 🔹 🔻 |                     |               |  |  |  |
| Set Sync Interval | 1          | (1 ~ 10080 minutes) |               |  |  |  |
|                   |            |                     |               |  |  |  |
|                   |            |                     | Apply Changes |  |  |  |

Quest'opzione sincronizza automaticamente la configurazione dello schiavo ogni x minuti, se è attiva. Ideale per evitare reset ai valori di fabbrica nei dispositivi e, di conseguenza, che questi perdano la configurazione.

# Gestione del Sistema

| Gestionar el sistema    |
|-------------------------|
| Información del sistema |
| Guardar configuración   |
| Configuración de        |
| exportación             |
| Restaurar               |
| predeterminado          |
| Actualización de        |
| firmware                |
| Reiniciar el sistema    |

- Informazioni del Sistema: Offre informazioni sul sistema, consente di identificare il dispositivo mediante nome e luogo.
- Salva configurazione: Menù per salvare la configurazione impostata.
- Configurazione di esportazione: Esporta la configurazione del master.
- Ripristina predeterminato: Ripristina il master alla configurazione di fabbrica.
- Aggiornamento del firmware: Seleziona il nuovo firmware per aggiornare il master.
- Riavvia il sistema: Riavvia il sistema

# Gestión de dispositivo

| VLAN MANAGE     |         |         |          |        |  |  |
|-----------------|---------|---------|----------|--------|--|--|
| VLAN list:      | default | •       | Delete   | Create |  |  |
| VLAN Details    |         |         |          |        |  |  |
| VLAN NAME:      |         | defau   | lt       |        |  |  |
| VLAN ID:        |         | 1       |          |        |  |  |
| VLAN IP:        |         | 172.1   | 6.5.241  |        |  |  |
| NETMASK:        |         | 255.2   | 55.255.0 |        |  |  |
| GATEWAY:        |         |         |          |        |  |  |
|                 |         |         |          | Change |  |  |
| MT AN DODTS     |         |         |          |        |  |  |
| Taggad ports:   |         | LITTONI |          |        |  |  |
| Integred ports. | 1.2     |         |          |        |  |  |
| ontagged ports. | 12      |         |          | Config |  |  |
|                 |         |         |          | Coning |  |  |

Il tasto crea consente di aggiungere le VLAN che il Master deve trattare. Se le VLAN non sono aggregate e vincolate alle porte, il traffico non passerà.

È possibile assegnare un IP al master in ogni VLAN.

### RF

| Level and Bandwidth |         |                 |               |  |  |  |
|---------------------|---------|-----------------|---------------|--|--|--|
| Port                | cab 0/2 | 7               |               |  |  |  |
|                     |         |                 |               |  |  |  |
| outputlevel         | 112     | dBuV (84~112)   |               |  |  |  |
| startfreq           | 7.5     | MHz             |               |  |  |  |
| endfreq             | 67.5    | MHz (22.5~67.5) |               |  |  |  |
|                     |         |                 | Apply Changes |  |  |  |

È possibile regolare il livello del segnale in uscita. È raccomandabile alzare il livello di uscita a 112.